# ATHLETIC.NET – UPLOAD MEET RESULTS

1. Click: Meet Name (from team calendar/schedule on Athletic.net)

| 0                          | Sout<br>Event Mana          | h Dako<br>ger EM Pierre                   | o <b>ta High</b><br>e, SD   🔶 Site Supp               | Schoo                            | Activiti     | es A |
|----------------------------|-----------------------------|-------------------------------------------|-------------------------------------------------------|----------------------------------|--------------|------|
| Posts                      | Records                     | Rankings                                  | Custom Lists                                          | 👷 Reports                        | Training Log | Phot |
| Team                       | Code: 8KK                   | QQHKSG                                    |                                                       |                                  |              |      |
| 🗎 202                      | 0 Season Ca<br>eate Virtual | ilendar 👻<br>Meet 🛈                       | More Info                                             |                                  | + Add A Meet |      |
| Sat, Au                    | g 1 🚦 Sa                    | mple Cross (                              | Country <mark>M</mark> eet                            |                                  |              | С    |
| Wed, O<br>Wed, O<br>Wed, O | et 14 8 SE                  | )HSAA Regio<br>)HSAA Regio<br>)HSAA Regio | n TB Cross Coun<br>n 2B Cross Coun<br>n 3B Cross Coun | try Meet<br>try Meet<br>try Meet |              | M    |

2. Click: Upload Results

| Sat, Aug 1   | 8 Sample Cross Country Meet  |   |
|--------------|------------------------------|---|
| i Meet Info  | Dupload Results              | Ø |
| ♥ Pierre, SD |                              |   |
|              | 🌣 Manage Meet 🛛 🕀 Go Virtual |   |

- 3. If prompted to "Edit Meet Divisions", do the following. Otherwise, skip to Step 4.
  - a. Click: Add Race Division

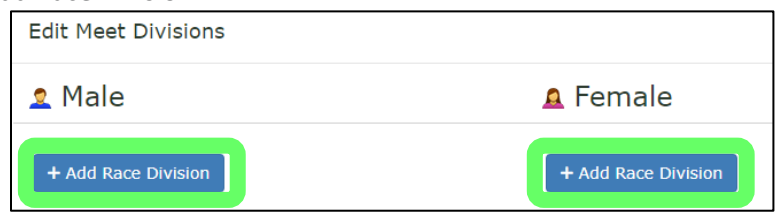

b. Select Division Name (click drop-down arrow), Distance and Level

| Edit Meet Divisions |  |  |  |  |
|---------------------|--|--|--|--|
| 2 Male              |  |  |  |  |
| Name New Division   |  |  |  |  |
| High School         |  |  |  |  |
| Middle School       |  |  |  |  |
| College             |  |  |  |  |
| Club                |  |  |  |  |
| Unattached          |  |  |  |  |
| Entries:            |  |  |  |  |

- c. Repeat for each gender and event/race held at meet
- d. Click: Close

| Middle School | Club                |  |  |
|---------------|---------------------|--|--|
| College       | Unattached          |  |  |
| Club          | Entries:            |  |  |
| Unattached    |                     |  |  |
| Entries:      | + Add Race Division |  |  |
|               |                     |  |  |

#### 4. Click: Upload a file

| Sample Cross Country Meet Saturday, August 1, 2020                                                                                                    |
|----------------------------------------------------------------------------------------------------|
| Admin Tools                                                                                                    |
| Clear All Audits Lock Meet View All Parses   Watch Parse   Unattached Level 1                                                                                                    |
| Clear Unattached on Publish   View Published Results                                                                                                    |
| Edit Meet Divisions - Meet Levels: 🛛 High School 🗌 Middle School 📄 Club 📄 Collegiate 📄 Unattached                                                                                                    |
| Need Help ⑦         ① Upload          ▲ Ieams          ▲ Athletes                                                                                                    |
| 1. Upload the result file(s) for Sample Cross Country Meet - Saturday, August 1, 2020         We bigbly recommend uploading Semi-Colon-Delimited (.csv) result files. View Common Supported Formats         Upload a file       DR         Paste Results |

5. Navigate and select results file that was exported from Hy-Tek Meet Manager

| 🛧 🔜 > Thi                     | s PC > Desktop                 |            |
|-------------------------------|--------------------------------|------------|
| <ul> <li>New folde</li> </ul> | r                              |            |
| mber School: ^                | Name                           | Date mod   |
| ults                          | CrossCountry                   | 7/31/2020  |
| Irive                         | 📊 Track                        | 5/21/2020  |
|                               | 🗊 .aspx                        | 12/3/2019  |
| °C                            | 🗊 .pdf                         | 12/3/2019  |
| Objects                       | EXPORTING MEET RESULTS FROM HY | 8/31/2020  |
| ktop                          | HomePts                        | 5/5/2020 9 |
| uments                        | 📰 HOW-TOS                      | 8/17/2020  |
| vnloads                       | Officials Registration         | 6/18/2015  |
| -i.e                          | 🖬 reslt001                     | 8/31/2020  |
| sic                           | StoredProcedures               | 5/7/2020 8 |
| ures                          | NURFACE                        | 10/2/2019  |
| eos                           | TFMM 6.0                       | 7/11/2017  |

6. Match Hy-Tek results to Athletic.net divisions

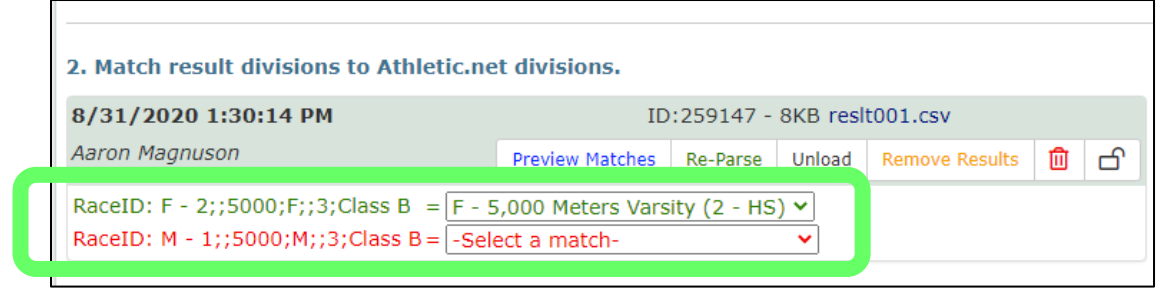

7. Click: Next

| 2. Match result divisions to Athletic.ne                                                                 | et divisions.                                                                   | C Edit Athletic.net Meet Divis |
|----------------------------------------------------------------------------------------------------|---------------------------------------------------------------------------------|--------------------------------|
| <b>8/31/2020 1:30:14 PM</b><br>Aaron Magnuson                                                            | ID:259147 - 8KB resit001.csv Preview Matches Re-Parse Unload Remove Results 🔟 🗗 | Admin options                  |
| RaceID: F - 2;;5000;F;;3;Class B = $\boxed{F - S}$<br>RaceID: M - 1;;5000;M;;3;Class B = $\boxed{M - S}$ | 5,000 Meters Varsity (2 - HS) ♥<br>5,000 Meters Varsity (1 - HS) ♥              | View All Parses                |

### 8. Click: Accept Match for all teams on Verify Team Matches page (if necessary)

| Ve<br><sub>Mak</sub> | Verify Team Matches<br>We sure the result teams are properly matched to teams on Athletic.net |         |                                     |                                                                     |                 |              |       |
|----------------------|-----------------------------------------------------------------------------------------------|---------|-------------------------------------|---------------------------------------------------------------------|-----------------|--------------|-------|
| (i                   | ) 2 Teams ha                                                                                  | ave one | e or more matching a<br>Result Team | thletes. 'Accept Match' if correct.<br>Matched to Athletic.net Team |                 |              | Close |
|                      |                                                                                               |         |                                     | High School                                                         |                 |              |       |
|                      | 2                                                                                             | HS      | Harding County                      | = Harding County, Buffalo                                           | South Dakota, B | Accept Match |       |
|                      | 2                                                                                             | HS      | Takini                              | = Takini, Howes                                                     | South Dakota, B | Accept Match |       |
|                      |                                                                                               |         |                                     |                                                                     |                 |              |       |

#### 9. Click: Next

| Verify Team Matches<br>Make sure the result teams are properly matched to teams on Athletic.net |                              | <u>u</u> | Re-run auto team mat | <u>N</u> ext > |
|-------------------------------------------------------------------------------------------------|------------------------------|----------|----------------------|----------------|
| Result team                                                                                     | Matched to Athletic.net team |          |                      |                |
|                                                                                                 | High School                  |          |                      |                |

- 10. Match Athlete name from results (blue highlight) with possible athlete name on Athletic.net
  - a. Shouldn't be necessary if using Athletic.net to download rosters/entries prior to meet

| Ma<br>Mak | atch<br>ke su | n Athletes<br>Ire that result athletes are properly matched to athletes on Athletic.net |
|-----------|---------------|-----------------------------------------------------------------------------------------|
| 0 0       | ut o          | f 1 athletes matched                                                                    |
| Re        | eview         | Matches                                                                                 |
| H         | S             |                                                                                         |
| Ti        | akini         | 1                                                                                       |
|           | 10            | Max Bobtail Bear                                                                        |
|           | 8             | Matt Bobtail Bear                                                                       |
|           | 10            | Maximus Bobtail Bear                                                                    |
|           |               | No Match ③                                                                              |

# 11. Click: Next

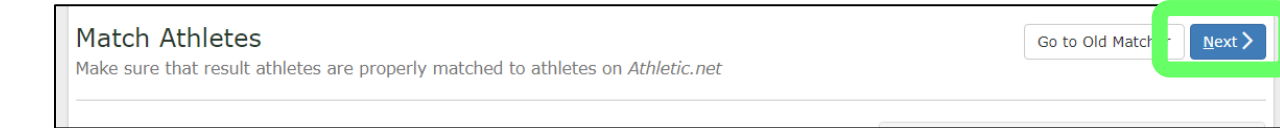

# 12. Click: Publish Results

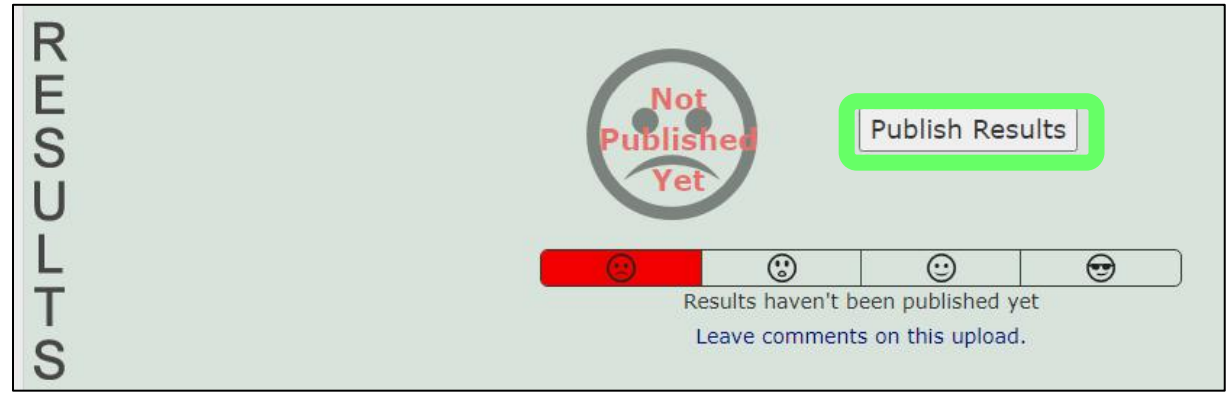

# 13. Click: Mark 'Official'

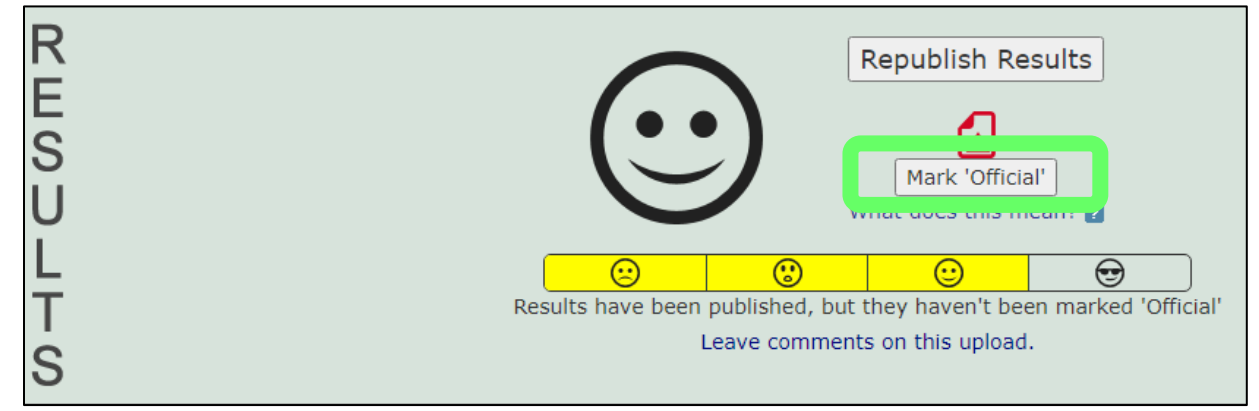

- 14. If Team Scores are kept at meet, select number of athletes to score and place for each division.
  - a. Score = number of runners used to calculate team score
    - i. Typically, 5 for Class AA, 4 for Class A, 3 for Class B
  - b. Place = number of runners who can place for each team (score number plus pushers)
    - i. Typically, 7 for Class AA, 6 for Class A, 5 for Class B

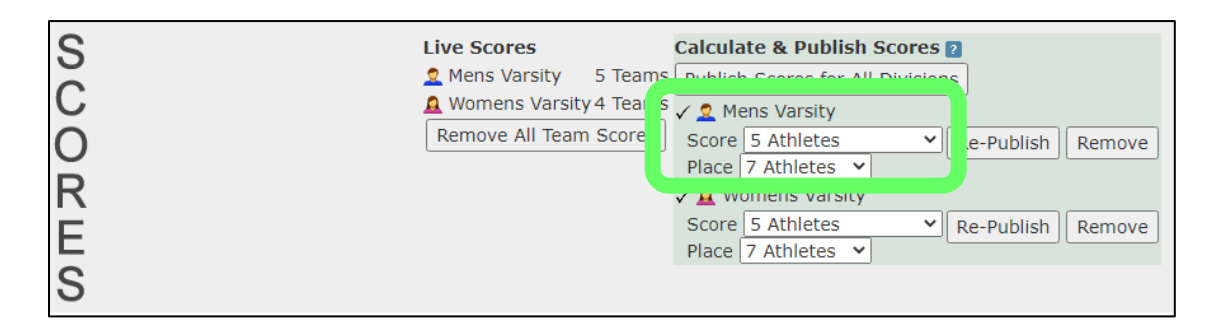

15. Click: Publish Scores for All Divisions or Re-Publish for specific divisions only

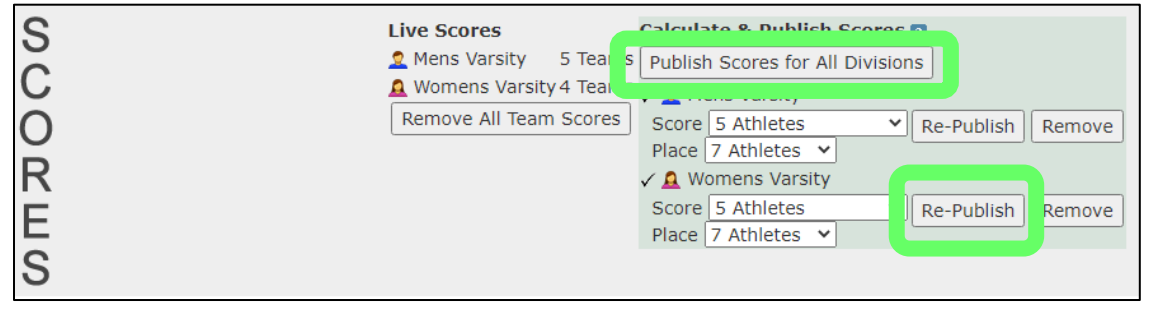